# Kaip užpildyti tiekėjų apklausos pažymą?

Pirkimo inicijavimo pažymoje nurodžius, kad bus "Pildoma apklausos pažyma", sistema leis užpildyti apklausos pažymą ir užregistruoti pirkimo sutartį bei žymėti pirkimo procedūrų datas. Patekti į apklausos pažymos pildymo langą galima:

(I) "Vykdymas" - "Vykdomų pirkimų progresas", paspaudus ant konkretaus pirkimo kortelės.

| < EcoCost  | Pradžia | Planas | Vykdymas                 | Žurnalas | Katalogas      | Archyvas        | Ataskaitos | <b>\$</b> | 8    | 1 |
|------------|---------|--------|--------------------------|----------|----------------|-----------------|------------|-----------|------|---|
| Mano užduo | tys     |        | Vykdomų pirkimų progresa | 5        |                |                 |            |           | 2018 |   |
| Pradžia    |         |        | Vykdomų pirkimų sąraša:  | 5        | Pirkimai, kuri | uose esu inicia | atorius    |           |      |   |

Kanban lentoje galima atfiltruoti pirkimus, kuriuose turi būti pildoma apklausos pažyma

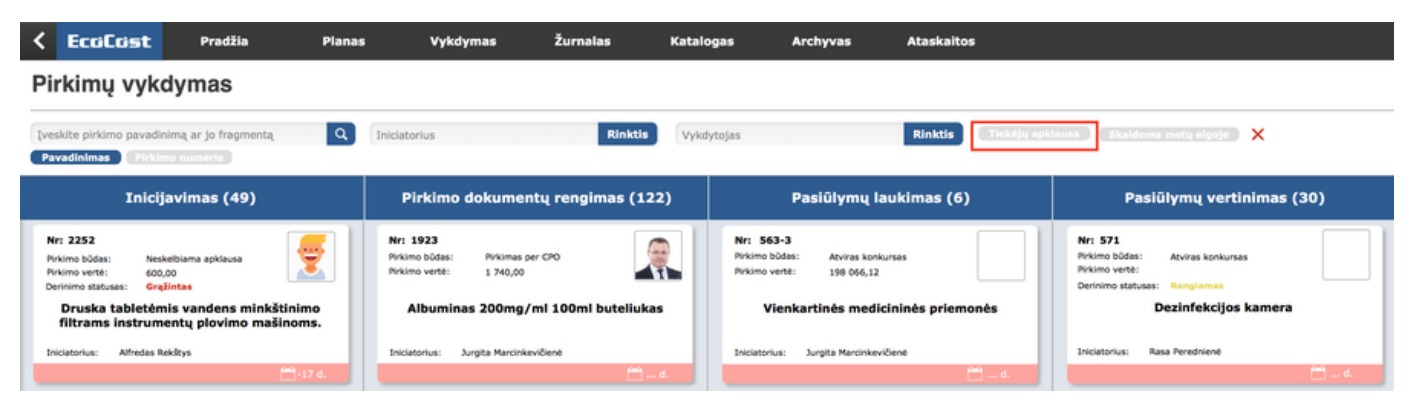

(II) savo vartotojo aplinkos - vertikaliame meniu "Vykdomi pirkimai"

| Pradžia             |                                                               | Pirkimai, kuriu                          | iose esu vykdytojas                          | 5                |               |               |
|---------------------|---------------------------------------------------------------|------------------------------------------|----------------------------------------------|------------------|---------------|---------------|
|                     | Įveskite pirkimo pavadinimą                                   | ٩                                        |                                              |                  | Visi etapai   | Visi statusai |
| Poreikiai           | Pavadinimas Numeris<br>Pirkimo pavadinimas                    | Pirkimo būdas                            | Vertë pateikiama EUR be PVM<br>Pirkimo vertë | Etapas           | Vykdymo būdas | Pradžia       |
| Inicijuoti pirkimai | 2544 1 sutartis                                               | Atviras konkursas<br>(supaprastintas)    | 1 000,00                                     | Pirkimo baigimas | Nesisteminis  | 2018-08-14    |
|                     | 2501 Test11                                                   | Konkurencinis dialogas<br>(tarptautinis) | 5,00                                         | Inicijavimas     |               | 2018-08-16    |
| Vykdomi pirkimai    | 2495 TEST_Sutarties registravimas - Preliminari/daug<br>daliu | Neskelbiama apklausa                     | 100,00                                       | Pirkimo baigimas | Nesisteminis  | 2018-08-13    |

Pirkimo laiko juostoje, suderinus inicijavimo pažymą,"I. Inicijavimas" autimatiškai įsirašo jo inicijavimo data (jeigu sistemoje yra derinimas pirkimo inicijavimas - paskutiniojo derintojo suderinimo data). Norint pereiti prie apklausos pažymos pildymo yra būtina nurodyta <u>kvietimo bei pasiūlymu</u> <u>gavimo</u> datas:

II. Dokumentų rengimas

III. Pasiūlymų laukimas

| I. INICLIAVIMAS II. DOK. RENGINAS III. PASIŪLYNŲ LAUKIMAS IV. PASIŪLYNŲ VERTINIMAS V. SUTARTIES SUDARYMAS<br>Inicijavimo baligimo data Paskelbimo data Vokų atplėšimo data Laimetojo nustatymo data Užbaigimo data<br>2018-04-03 - Pasicinkti viena data Pasicinkti viena data | GELIŲ, SKIRTŲ V<br>KAUNAS | IESŲJŲ ERDVIŲ APZELI | DINIMUI PIRKIMAS JO                            | SVAINIŲ GT.2. BALTI      | JOS GT.120, LAISVES    | AL. 17, PUTVINSKIO GT 3 | <b>()</b>       | NR:2153 |
|----------------------------------------------------------------------------------------------------|---------------------------|----------------------|------------------------------------------------|--------------------------|------------------------|-------------------------|-----------------|---------|
| 2018-04-03                                                                                                    | I. INICIJAVIMAS           | II. DOK. RENGIMAS    | III. PASIŪLYMŲ LAUKIMAS<br>Voku atolėšimo data | IV. PASIŪLYMŲ VERTINIMAS | V. SUTARTIES SUDARYMAS |                         |                 |         |
|                                                                                                    | 2018-04-03                |                      | Pasirinkti vieną datą                          |                          |                        | ATŠAUKTI VYKDYMĄ        | S BAIGTI PIRKIM | ▲ 😣     |

Paspaudus mygtuką "Pasirinkti vieną datą" ji bus įrašyta II, III, IV pirkimo procedūros etapuose.

Esant poreikiui koreguoti įvestas datas, tai galima padaryti per "x", kuris atsiranda prie paskutinės užpildytos datos. Jį paspaudus data išsitrina ir galima įvesti naują norimą datą.

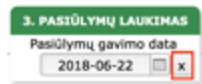

Užvedus pelę ant ketvirtosios procedūros dalies "Pasiūlymų vertinimas" būsite perkelti į apklausos pažymos pildymo langą.

| 1. INICIJAVIMAS                        | 2. DOK. RENGIMAS            | 3. PASIŪLYMŲ LAUKIMAS                   | 4. PASIŪLYMŲ VERTINIMAS  | 5. SUTARTIES SUDARYMAS |
|----------------------------------------|-----------------------------|-----------------------------------------|--------------------------|------------------------|
| Inicijavimo baigimo data<br>2018-06-22 | Kvietimo data<br>2018-06-22 | Pasiūlymų gavimo data<br>2018-06-22 🔲 🗴 | Laimėtojo nustatymo data | Užbaigimo data         |

Apklausos pažyma gali būti pildoma etapais.

| PROGRAMINĖS ĮRANGOS        | PIRKIMAS                                                                  |                                                                                                    | NR:9714          |
|----------------------------|---------------------------------------------------------------------------|----------------------------------------------------------------------------------------------------|------------------|
| Statusas: Renglamas        |                                                                           |                                                                                                    | Pradėti derinimą |
| Dokumentai                 | Bendra informacija                                                        | Tiekėjų pasiūlymai Pasiūlymų eilė Plano informacija                                                                                               | Eiga Komentarai  |
| 6. Tiekėju apklausos (0) 🔹 | 9714 20<br>Pirkimo poreikio nr. / Inici<br>Data                           | 018-644<br>2018-06-22<br>avimo paniškos<br>nr. / Data<br>Sutarties nr. / Data<br>DVS Nr. / Data<br>DVS Nr. / Data                                 |                  |
|                            | Pirkimo pavadinimas:<br>Iniciatorius:<br>Vykdytnias:                      | Programinės įrangos pirkimas<br>Regvyta Tel.: 868757664 El. paštas: r.gelumbauskiene@ecocost.it<br>Mindaugas Žiukas Tel.: 852692360 El. paštas: @ |                  |
|                            | BVPŽ kodas:<br>Pirkimo vertė su PVM:                                      | 48000000-8 Programinės įrangos paketai ir informacinės sistemos<br>1.210,00 Eur                                                                   |                  |
| Derintojai                 | Pirkimo būdas:<br>Pasiūlymo vertinimo kriterijus:                         | Neskelbiama apklausa<br>Kaina                                                                                                    |                  |
|                            | Kainų įvedimas:<br>Tiekėjų apklausos būdas*:<br>Apklausos atlikimo data*: | Dalies lygyje                                                                                                    |                  |
|                            | Pirkimo objekto aprašymas:                                                | Bus perkama kompluterinė įranga bibliotekai.                                                                                                    |                  |
|                            | Pirkimo būdo pasirinkimo<br>pagrindas:                                    |                                                                                                    |                  |

Apklausos pažyma turi keturias dalis.

| Bendra informacija | Tiekėjų paslūlymai | Pasiülymų eilė | Plano informacija |
|--------------------|--------------------|----------------|-------------------|
|                    |                    |                |                   |

Bendra informacija

Šioje dalyje bus perkelti duomenys iš pirkimo inicijavimo pažymos.

| Bendra informacija                                   | Tiekėjų paslūlymai                                                                                                    | Pasiūlymų eilė                                | Plano informacija |
|------------------------------------------------------|----------------------------------------------------------------------------------------------------|-----------------------------------------------|-------------------|
| 9714 20<br>2<br>Pirkimo poreikio nr. / Inici<br>Data | 018-644<br>ourseine of the second state of the second state of the se | 2018-50<br>2018-06-22<br>Apklausos Nr. / Date | a DVS Nr. / Data  |
| Pirkimo pavadinimas:                                 | Programinės įrangos pirkimas                                                                                                    |                                               |                   |
| Iniciatorius:                                        | Regvyta Tel.: 868757664 El.                                                                                                    | paštas: r.gelumbauskiene@ecoco                | əst.lt            |
| Vykdytojas:                                          | Mindaugas Žiukas Tel.: 85269236                                                                                                    | 60 El. paštas: 🕲                              |                   |
| BVPŽ kodas:                                          | 48000000-8 Programinės įrangos                                                                                                    | paketai ir informacinės sistemos              |                   |
| Pirkimo vertė su PVM:                                | 1.210,00 Eur                                                                                                    |                                               |                   |
| Pirkimo būdas:                                       | Neskelbiama apklausa                                                                                                    |                                               |                   |
| Pasiülymo vertinimo kriterijus:                      | Kaina                                                                                                    |                                               |                   |
| Kainų įvedimas:                                      | Dalies lygyje                                                                                                    |                                               |                   |
| Tiekėjų apklausos būdas*:                            | ~                                                                                                    |                                               |                   |
| Apklausos atlikimo data*:                            |                                                                                                    |                                               |                   |
| Pirkimo objekto aprašymas:                           | Bus perkama kompiuterinė įranga bibliot                                                                                                    | iekai.                                        |                   |
| Pirkimo būdo pasirinkimo<br>pagrindas:               |                                                                                                    |                                               |                   |

Jums reiks:

#### 1.Nurodyti kainų suvedimo tipą

#### Kainų įvedimas:

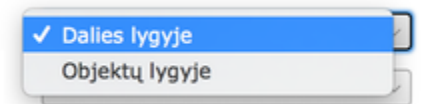

Nurodžius, kad kainos įvedamos dalies lygyje, galėsite įvesti tik bendrą tiekėjo pasiūlymo kainą. Jeigu pageidaujate matyti perkamų objektų įkainius - rinkitės kainų įvedimą objektų lygyje.

## 2. Tiekėjų apklausos būdą

| Tiekėju | apklausos  | būdas*: |
|---------|------------|---------|
|         | apriladooo |         |

Apklausos atlikimo data\*:

| Žodžiu | 1 |
|--------|---|
| Raštu  | 5 |

#### 3. Procedūros atlikimo datą

| Apklausos | atlikimo | data*: |
|-----------|----------|--------|
|-----------|----------|--------|

| ۹   |     | Ju  | ine 18 |     | \$  | Þ   |            |
|-----|-----|-----|--------|-----|-----|-----|------------|
| Mon | Tue | Wed | Thu    | Fri | Sat | Sun | a bibliote |
| 28  | 29  | 30  | 31     | 1   | 2   | 3   |            |
| 4   | 5   | 6   | 7      | 8   | 9   | 10  |            |
| 11  | 12  | 13  | 14     | 15  | 16  | 17  |            |
| 18  | 19  | 20  | 21     | 22  | 23  | 24  | _          |
| 25  | 26  | 27  | 28     | 29  | 30  | 1   |            |
| 2   | 3   | 4   | 5      | 6   | 7   | 8   |            |

Papildomai galite:

1.Papildyti pirkimo objekto aprašymą. Jūsų parašytas papildomas tekstas bus perkeltas į word ir pdf dokumentus.

| Pirkimo objekto aprašymas:             | Bus perkama kompiuterinė įranga bibliotekai. |
|----------------------------------------|----------------------------------------------|
|                                        |                                              |
|                                        |                                              |
|                                        |                                              |
| 2.Pateikti pirkimo dudo pasirinkimo p  | agrindą                                      |
| Pirkimo būdo pasirinkimo<br>pagrindas: |                                              |
|                                        |                                              |
|                                        |                                              |
|                                        |                                              |

3. Nurodyti papildomą svarbią informaciją

| Papildoma informacija: |  |
|------------------------|--|
|                        |  |

### Tiekėjų pasiūlymai

| Bendra informacija                     | Tiekėjų pasi                     | iūlymai              | Pasiūlymų eilė       | Plano ii                 | nformacija         |
|----------------------------------------|----------------------------------|----------------------|----------------------|--------------------------|--------------------|
| ėjų pasiūlymai —                       |                                  |                      |                      |                          | +                  |
| ijo pavadinimas                        | Tiekėjo kodas                    | Tiekėjo adresas      | Pasiülymo data       | Pasiūlymą pateikęs       | asmuo              |
| Gečo įmonė                             | 177404024                        |                      |                      | Įvesti                   | ×                  |
| onio komercinė firma "Inesa"           | 169845147                        |                      |                      | Įvesti                   | ×                  |
| ijo kainos paslūlymai pirki<br>Pirkimo | mo dalims ——<br>dalies pavadinim | as                   | Kaina                | n be PVM Kain            | +                  |
|                                        |                                  |                      |                      |                          |                    |
|                                        |                                  |                      |                      |                          |                    |
|                                        |                                  |                      |                      |                          |                    |
| ijavimo pažymoje bus nur               | odyti teikėjų pa                 | vadinimai, jie bus a | automatiškai perkelt | i į šią dalį. Jūs galėsi | e ištrinti esamus  |
|                                        |                                  |                      |                      | +                        |                    |
| esanti tiekėjo eilutės                 | gale) bei ikelti i               | nauius tiekėius ina  | spaudus pliuso ženk  | la esanti                | i viršuje dešinėje |

dus rodoną x, esantį tiekėjo eilutės gale) bei įkelti naujus tiekėjus, paspaudus pliuso ženklą , esantį viršuje, desineje. Atsidariusioje lentelėje galėsite pasirinkti esamą tiekėją (rašant teksto fragmentą sistema iš karto ieškos atitikmens).

| ×                       | Tiekėjo parinkimas |   |     |
|-------------------------|--------------------|---|-----|
|                         | ٩                  | + |     |
| Tiekėjo pavadinimas     |                    |   | ia  |
| UAB "Ermedos prekyba    | -                  |   |     |
| UAB "Vilpra"            |                    |   | >+  |
| UAB "BM Rail"           |                    |   | · · |
| Birgit Handke           |                    |   |     |
| Lazukina Natalja Vladin | nirovna            |   | ×   |
| FLP Karnauch I.N. Hote  | l "Moryak"         |   | ×   |
| IP Ablamonova R.B.      |                    |   |     |
| ***GNPO "AGAT"          |                    |   |     |
| Siemens AG Transporta   | ation Systems      |   |     |
| Kolomna Energy Servic   | e OU               |   |     |
| OU Aeston               |                    |   |     |
| SIA "Lattelecom Techn   | ology" filialas    |   | +   |

Jeigu norite įtraukti naują tiekėją reikia spausti pliuso ikoną atsidariusioje lentelėje ir įvesti pagrindinius tiekėjo duomenis - pavadinimą, kodą, adresą. Esant poreikiui galima nurodyti ir kontaktinius asmenis.

|   | ×                                                                           | Naujo tiekėjo įvedimas |
|---|-----------------------------------------------------------------------------|------------------------|
|   | Tiekėjo pavadinimas*:<br>Tiekėjo įmonės kodas*:<br>Tiekėjo įmonės adresas*: |                        |
| 8 | Bendri įmonės kontaktai<br>Telefono nr.:<br>El. paštas:                     | Kontaktinis asmuo      |
|   |                                                                             | Įvesti tiekėją         |

Jeigu sistemoje tiekėjo kontaktiniai asmenys bus įvesti, galėsite rinktis iš siūlomų asmenų sąrašo. Kitu atveju pasiūlymą pateikusį asmenį galėsite nurodyti paspaudę mygtuką "Įvesti". Jeigu kontaktinio asmens neįvesite- sistema padės brūkšniukus išgeneruotuose word ir pdf dokumentuose.

| Tiekėjo pavadinimas | Tiekėjo kodas | Tiekėjo adresas | Pasiūlymo data | Pasiūlymą pateikęs asmu | 0 |
|---------------------|---------------|-----------------|----------------|-------------------------|---|
| A. Gečo įmonė       | 177404024     | dwsd            | 2018-06-22     | Įvesti                  | × |

Jeigu tiekėjas jau turės suvestus kontaktinius asmenis - galėsite pasirinkti norimą kontaktą paspaudus ant lauko.

| Bendra informacija                 | Tiekėjų pas   | iūlymai        | Pasiülymų eilė   | Plano inf            | ormacij | a |
|------------------------------------|---------------|----------------|------------------|----------------------|---------|---|
| Tiekėjų pasiūlymai ————            |               |                |                  |                      |         | + |
| Tiekėjo pavadinimas                | Tiekėjo kodas | Tiekėjo adresa | s Pasiūlymo data | Pasiūlymą pateikęs a | smuo    |   |
| A. Gečo įmonė                      | 177404024     | dwsd           | 2018-06-22       | Vardas Pavardê       | 0       | × |
| A.Klišonio komercinė firma "Inesa" | 169845147     | dvcdce         | 2018-06-22       | Vardas Pavardė       | 0       | × |
| A. Anglickienės įmonė              | 169875090     |                |                  | Regvyta              | ]0      | × |

Norint suvesti tiekėjų nurodytas kainas reikia pažymėti tiekėjo eilutę (užvedus pelę) ir paspausti pažymėtą pliusą prie tiekėjų kainų dalies.

| Bendra informacija                 | Tiekėjų pas      | iülymai         | Pasiūlymų   | eilė  | Planc            | o informaci | ja |
|------------------------------------|------------------|-----------------|-------------|-------|------------------|-------------|----|
| Tiekėjų pasiūlymai ————            |                  |                 |             |       |                  |             | +  |
| Tiekėjo pavadinimas 1              | Tiekėjo kodas    | Tiekėjo adresas | Pasiūlymo d | ata   | Pasiūlymą pateik | ęs asmuo    |    |
| A. Gečo įmonė                      | 177404024        | dwsd            | 2018-06-22  |       | Vardas Pavaro    | de 🛛 🕕      | ×  |
| A.Klišonio komercinė firma "Inesa" | 169845147        | dvcdce          | 2018-06-22  |       | Vardas Pavaro    | dė 🚺        | ×  |
| A. Anglickienės įmonė              | 169875090        |                 |             |       | Regvyta          | 0           | ×  |
| Tiekėjo kainos pasiūlymai pirk     | imo dalims —     |                 |             |       |                  | 2           | +  |
| A. Gečo įmonė                      |                  |                 |             |       |                  |             |    |
| Pirkimo                            | dalies pavadinim | as              |             | Kaina | a be PVM K       | aina su PVM |    |
| 1. dalis                           |                  |                 |             |       |                  |             |    |
|                                    |                  |                 |             |       |                  |             |    |

Kainos įvedamos pagal pasirinktą nustatymą bendrojoje dalyje - viso pasiūlymo arba objektų. Atsidariusioje lentelėje norint suaktyvinti kainos

įvedimo langelius - reikia spausti žalią pliusą

Pasiūlymo kaina:

| ×             | Pasi                       | ūlymo kainų įvedimas |              |                   |   |
|---------------|----------------------------|----------------------|--------------|-------------------|---|
| A. Gečo įmonė |                            | Tiekėjas:            | A. Gečo įmor | né                |   |
|               | Pirkimo dalies pavadinimas | Kaina                | be PVM F     | VM Kaina su PVM   |   |
| 1. dalis      |                            | 1 000                | ,00 EUR 0,2  | 21 V 1 210,00 EUR | × |
|               |                            |                      |              |                   |   |

Objekto įkainiai:

| ×                          | Pasiūly                     | mo kainų įvedimas |   |                     |             |               |
|----------------------------|-----------------------------|-------------------|---|---------------------|-------------|---------------|
| A.Klišonio komercinė firma | "Inesa"                     |                   |   | Tiekėjas: A.Klišoni | o komercinė | firma "Inesa" |
|                            | Pirkimo objekto pavadinimas |                   |   | Kaina be PVM        | PVM         | Kaina su PVM  |
|                            |                             |                   |   |                     |             | ×             |
| 1.1. objektas (0)          | Kompiuteris 1               | vnt.              | 3 |                     | ~           |               |
| 1.2. objektas (0)          | Kpompiuteris 2              | vnt.              | 5 |                     | ~           |               |
|                            |                             |                   |   |                     |             |               |
|                            |                             |                   |   |                     |             |               |
|                            |                             |                   |   |                     |             |               |
|                            |                             |                   |   |                     |             |               |

Pasiūlymai yra peržiūrimi pasižymėjus tiekėjo pavadinimą. Jeigu tiekėjas bus parinktas, tačiau nebus įvestas jo pasiūlymas, sistema automatiškai laikys, kad jis pasiūlymo nepateikė ir jo nerodys prie pasiūlymų eilės.

### Pasiūlymų eilė

Tiekėjai, kurių pasiūlymų kainos bus įvestos, bus perkelti į pasiūlymų eilės dalį.

| Bendra informa | icija Tiekėjų pasiūlymai           | Pasiūlymų e  | ilė          | Plano informacija |
|----------------|------------------------------------|--------------|--------------|-------------------|
| Dalis          | Tiekėjas                           | Suma be PVM  | Suma su PVM  | Vertinimas        |
| 1. dalis       | A.Klišonio komercinė firma "Inesa" | 600,00 EUR   | 726,00 EUR   | ~ ~ Ç             |
|                | A. Gečo imonė                      | 6.000.00 EUR | 7.260.00 EUR | V C               |

Kiekvienas pasiūlymas gali būti įvertintas šiais būdais:

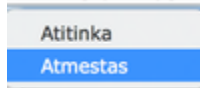

Jeigu tiekėjo pasiūlymas viršija inicijavimo pažymoje nurodytą biudžetą - sistema apie tai informuos. Toks pasiūlymas turi būti atmestas. Jo įvertinti kaip tinkamo sistema neleis.

| 0 | 0.                                                                | Pranešimas                    |              |
|---|-------------------------------------------------------------------|-------------------------------|--------------|
| : | Šio tiekėjo pasiūlymas negali k<br>viršija dalies biudžeto vertę. | būti pažymėtas kaip atitikęs, | nes jo vertė |
|   |                                                                   |                               |              |
|   |                                                                   |                               | Uždaryti     |

Nustačius pasiūlymų eilę tiekėjai bus surikiuoti nuo mažiausią kainą pateikusio pasiūlymo.

| Bendra informac   | ija Tiekėjų pasiūlymai                           | Pasiülymų e               | ilė                       | Plano informacija        |
|-------------------|--------------------------------------------------|---------------------------|---------------------------|--------------------------|
|                   |                                                  |                           |                           |                          |
|                   |                                                  |                           |                           |                          |
| Dalis             | Tiekėjas                                         | Suma be PVM               | Suma su PVM               | Vertinimas               |
| Dalis<br>1. dalis | Tiekėjas<br>🍸 A.Klišonio komercinė firma "Inesa" | Suma be PVM<br>600,00 EUR | Suma su PVM<br>726,00 EUR | Vertinimas<br>Atitinka V |

Ties kiekviena eilute galima įrašyti pastabą.

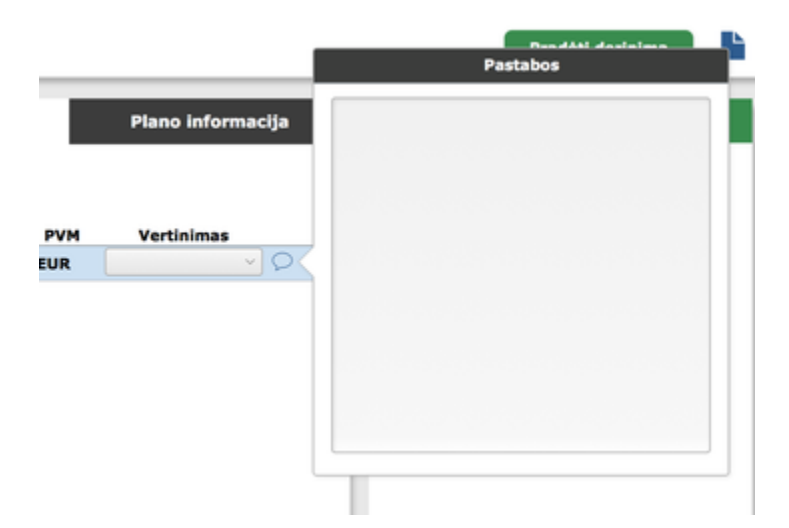

Norint iš sistemos išsiimti apklausos pažymą prieš ją derinant, būtina spausti mygtuką, esantį lango dešinėje. Galite sugeneruoti word arba pdf pažymą.

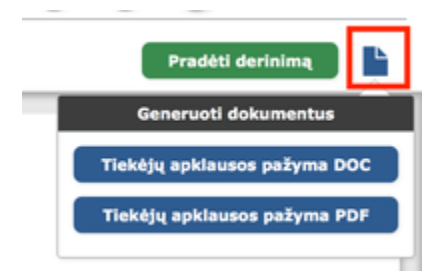

Word forma:

#### TIEKĖJŲ APKLAUSOS PAŽYMA Apklausos Nr. 2018-95

#### Pirkimo objekto pavadinimas: KOPIJA: KOPIJA: KOPIJA: KOPIJA: KOPIJA: Programinės įrangos pirkimas Trumpas pirkimo objekto aprašymas: sdas Pirkimo numeris pirkimų plane: 9775 BVPŽ kodas: 48000000-8 Programinės įrangos paketai ir informacinės sistemos Pirkimo vertė be PVM: 800,00 EUR Pirkimo vertė su PVM: 968,00 EUR Pirkimo būdas: Neskelbiama apklausa; Pirkimo būdo parinkimo pagrindas: Vertinimo kriterijus: Kaina Tiekėjų apklausos būdas: Žodžiu

Apklausos atlikimo data: 2018-06-29

#### Apklausti tiekėjai:

| Eil.<br>Nr. | Tiekėjo pavadinimas, kodas                                | Pasiūlymo data | Tiekėjo kontaktai            | Pasiūlymą pateikusio asmens<br>kontaktai |
|-------------|-----------------------------------------------------------|----------------|------------------------------|------------------------------------------|
| 1.          | Birgit Handke, kodas: 45/116/04400                        | 2018-06-29     | lkihoooknn tel.: el. paštas: | dfgh tel.: sdfgh el. paštas: xcvb        |
| 2.          | FLP Karnauch I.N. Hotel "Moryak",<br>kodas: INN1902417643 | 2018-06-29     | -                            | ddd tel.: el. paštas:                    |
| 3.          | IP Ablamonova R.B., kodas:<br>VHII191250931               | 2018-06-29     | -                            | •                                        |

#### Nustatyta laimėtojų eilė:

| Г |     | Dalies<br>pr. | Dalies<br>Dr. Tiekėjo pavadinimas | Pasiūlymo kaina     |     | Destation of the state |               |                     |
|---|-----|---------------|-----------------------------------|---------------------|-----|------------------------|---------------|---------------------|
|   | DI. |               |                                   | Kaina Eur be<br>PVM | PVM | Kaina Eur su<br>PVM    | reikalavimams | Atmetimo priežastis |
| 1 |     |               | Birgit Handke                     | 1,00 EUR            | 21% | 1,21 EUR               | Laimėtojas    | -                   |
| 2 | 2.  | -             | FLP Karnauch I.N. Hotel "Moryak"  | 2,00 EUR            | 21% | 2,42 EUR               | Atitinka      | -                   |

Pdf forma:

### TIEKĖJŲ APKLAUSOS PAŽYMA Apklausos nr. 2018-95

| Pirkimo pavadinimas:                  | KOPIJA: KOPIJA: KOPIJA: KOPIJA: Programinės įrangos pirkimas    |
|---------------------------------------|-----------------------------------------------------------------|
| Trumpas pirkimo objekto aprašymas:    | sdas                                                            |
| Pirkimo numeris pirkimų plane:        | 9775                                                            |
| BVPŽ kodas:                           | 48000000-8 Programinės įrangos paketai ir informacinės sistemos |
|                                       |                                                                 |
| Pirkimo verté be PVM:                 | 800,00 Eur                                                      |
| Pirkimo vertė su PVM:                 | 968,00 Eur                                                      |
| Pirkimo būdas:                        | Neskelbiama apklausa                                            |
| Pirkimo būdo pasirinkimo pagrindimas: |                                                                 |

Siekiant pradėti apklausos pažymos derinimą, reikia spausti šį mygtuką schemą ir suformuos apklausos pažymą, ją patalpins į pirkimo bylą. Pradėti derinimą

. Sistema automatiškai parinks derinimo

Derintojus matysite lango kairėje, o derinimo eigą lango dešinėje.

#### ٢ o NR:9714 PROGRAMINĖS ĮRANGOS PIRKIMAS Statusas: Derinamas ti vykdytojui 🛛 🔅 Suderinti Gra Dokumentai Tiekėjų pasiūlymai Bendra informacija Plano informacija Pasiülymų eilė Eiga 2018-06-22 15:09:53 6. Tiekėjų apklausos (1) ÷ Diana Šabanaitė informuota(s) el. paštu dėl poreikio suderinti pažymą 2018-644 2018-50 9714 1. 2018-06-01.docx 2018-06-22 pklausos Nr. / Data 2018-06-22 Pirkimo poreikio nr. / Data In iavimo paraiškos nr. / Data Sutarties nr. / Data Ank DVS Nr. / Data 2018-06-22 15:09:47 Mindaugas Žiukas suderino tiekėjų apklausos pažymą ir sudėjo tai patvirtinančią 'vizą'. Pirkimo pavadinimas: Programinės įrangos pirkimas Tel.: 868757664 El. paštas: r.gelumbauskiene@ecocost.lt Iniciatorius: Regvyta 2018-06-22 15:09:45 Tiekėjų apklausos pažyma paruošta derinimui pagal schemą: Tiek. apklausos (bazinė) Tel.: 852692360 El. paŝtas: @ Vykdytojas: Mindaugas Žiukas BVPŽ kodas: 48000000-8 Programinės įrangos paketai ir informacinės sistemos Pirkimo vertė su PVM: 1210,00 Eur Derintojai Pirkimo būdas: Neskelbiama apklausa siūlymo vertinimo kriterijus: Kaina Mindaugas Žiukas Suderinta Diana Šabanaitė Cainy ivedimas: Objektu lygyje Laukiama Tiekėjų apklausos būdas\*: Žodžiu Apklausos atlikimo data\*: 2018-06-22 Pirkimo objekto aprašymas: Bus perkama kompiuterinė įranga bibliotekai.

Sistema išsaugos duomenis, kas kada suderino apklausos duomenis.

| DOKUMENTAI               |           | Bendra informacija |      | Tiekėjų pasiūlymai  | Pasiūlymų eilė | Plano informacija         |  |
|--------------------------|-----------|--------------------|------|---------------------|----------------|---------------------------|--|
| 6. Tiekėjų apklausos (   | 2) 主      |                    |      |                     |                |                           |  |
| 1. Tiekeju_Apklausos_Paz | yma.pdf 📀 |                    |      |                     |                | +                         |  |
| 2. 2018-06-29.docx       |           | Nr.                | Seka | Vartotojas          | Statusas       | Suderinimo data ir laikas |  |
|                          |           | 1                  | 1    | Ignas               | Suderinta      | 2018-08-20 16:43:48       |  |
|                          |           |                    | 2    | admin               | Suderinta      | 2018-08-20 16:46:52       |  |
|                          |           |                    | 3    | Svetlana Kauzonienė | Suderinta      | 2018-08-20 16:46:58       |  |
| DERINTOJAI               |           |                    | Л    |                     |                |                           |  |
| 1 Ignas                  | Suderinta |                    |      |                     |                |                           |  |
| admin                    | Suderinta |                    |      |                     |                |                           |  |
| Svetlana Kauzonienė      | Suderinta |                    |      |                     |                |                           |  |

Derintojams suderinus, pažyma taps patvirtinta.

### PROGRAMINĖS ĮRANGOS PIRKIMAS

Statusas: Patvirtintas

Iniciatorius gaus email, kad jo inicijuotas pirkimas baigtas.

### **Regvyta** Užbaigtas tiekėjų apklausos derinimas

To: r.gelumbauskiene@ecocost.lt

#### Laba diena,

Informuojame, kad visi derintojai suderino tiekėjų apklausos pažymą.

-Pirkimo pavadinimas: Programinės įrangos pirkimas; -Pirkimo numeris: 9714; -Pirkimo iniciatorius: Regvyta tel.: 868757664

Šį laišką gavote, kadangi esate pirkimo iniciatorius. Prašome susisiekti su tiekėju ir užsisakyti prekes/paslaugas.

Prašome neatsakinėti į šį laišką, nes pranešimas siunčiamas automatiškai iš pirkimų valdymo sistemos "EcoCost".

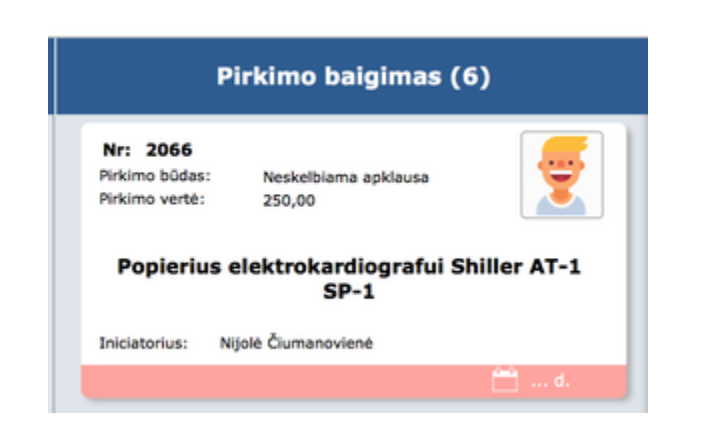

Suderinus apklausos pažymą pirkimas pereis vykdymo kanban lentoje į paskutinį stulpelį ir bus jame tol, kol nebus užregistruota sutartis.

### Plano informacija

Šioje dalyje matysite plano eilutės informaciją, koreguoti jos negelėsite.

| Bendra informacija                | Tiekėjų pasiūlymai  | Pasiūlymų eilė                    | Plano informacija |
|-----------------------------------|---------------------|-----------------------------------|-------------------|
| Plano informacija Klausimai pirk  | imų ataskaitoms     |                                   |                   |
|                                   |                     |                                   |                   |
| 1. Bendra informacija ———         |                     |                                   |                   |
| Pirkimo plano metai:              | 2018                |                                   |                   |
| Pildymo data:                     |                     |                                   |                   |
| Pirkimo iniciatorius:             | Pirkimų centras     |                                   |                   |
| Pirkimo vykdytojas:               | Mindaugas Žiukas    |                                   |                   |
| Pirkimo būdas:                    | Neskelbiama apklau  | sa                                |                   |
| Centralizuotas/ decentralizuotas: | Centralizuotas      |                                   |                   |
| 2. Pirkimo informacija            |                     |                                   |                   |
| Dirkimo payadinimaci              | Drograminės irango  | niskimae                          |                   |
| Pirkinio pavaoninas.              | Programmes (rango:  | s pirkinas                        |                   |
| Pirkimų grupė:                    | 480                 |                                   |                   |
| Grupės pavadinimas:               | Programinės įrangos | s paketai ir informacinės sistemo | S                 |
| BVPŽ kodas:                       | 4800000-8           |                                   |                   |
| Papildomi BVPŽ kodai:             |                     |                                   |                   |
|                                   |                     |                                   |                   |
| Perkamas kiekis:                  | 1                   |                                   |                   |
| Matavimo vienetai:                | vnt.                |                                   |                   |
| Verté be PVM:                     | 1.000,00 EUR        |                                   |                   |
| PVM %:                            | 21%                 |                                   |                   |
| Verté su PVM:                     | 1.210,00 EUR        |                                   |                   |
| Finansavimo šaltinis:             |                     |                                   |                   |
| Planuojamas ketvirtis:            |                     |                                   |                   |
| Pirkimo pradžios data:            |                     |                                   |                   |
| Sutarties trukmė mėn:             |                     |                                   |                   |
| Pageidaujama sutarties data:      |                     |                                   |                   |
|                                   |                     |                                   |                   |

Suderinus apklausos pažymą automatiškai užsipildys pasiūlymų vertinimo pabaigos data.

## **PROGRAMINES ĮRANGOS PIRKIMAS**

| I. INICIJAVIMAS          | II. DOK. RENGIMAS | III. PASIŪLYMŲ LAUKIMAS | IV. PASIŪLYMŲ VERTINIMAS | V. SUTARTIES SUDARYMAS |
|--------------------------|-------------------|-------------------------|--------------------------|------------------------|
| Inicijavimo baigimo data | Kvietimo data     | Pasiūlymų gavimo data   | Laimėtojo nustatymo data | Užbaigimo data         |
| 2018-06-22               | 2018-06-22        | 2018-06-22              | 2018-06-22 x             |                        |

Sutarties registravimas atliekamas paspaudžiant paskutinę langelį pirkimo laiko juostoje "Sutarties sudarymas".

### PROGRAMINES ĮRANGOS PIRKIMAS

|                         | Užregistruotos sutartys |          |       |  |  |
|-------------------------|-------------------------|----------|-------|--|--|
| Užregistruotos sutartys | Nr.                     | Tiekėjas | Dalys |  |  |
| Sutarties registravimas |                         |          |       |  |  |
|                         |                         |          |       |  |  |
|                         |                         |          |       |  |  |

|                                                                         | Registruoti                    | Atš   | aukti   |
|-------------------------------------------------------------------------|--------------------------------|-------|---------|
| forma*:                                                                 | Sutartis                       |       | ~       |
| Sutarties/sąskaitos pavadinimas*:                                       | Programinės įrangos pirkimas   |       |         |
| utarties/sąskaitos data*:                                               |                                |       |         |
| utarties/sąskaitos Nr*:                                                 |                                |       |         |
| Sutarties/sąskaitos vertė be PVM*:                                      | 600,00                         |       |         |
| utarties/sąskaitos vertė su PVM*:                                       | 726,00                         | PVM%  | x ,21 ~ |
| ïekėjas*:                                                               | A.Klišonio komercinė firma "Ir | nesa" |         |
| Sutartis galioja nuo:                                                   |                                |       |         |
| utartis galioja iki:                                                    |                                |       |         |
| Ar registruojama sutartis<br>preliminarioji?<br>CVP IS pirkimo numeris: | ~                              |       |         |
| Ar sutartį galima pratęsti?                                             |                                |       |         |
| irkime dalyvavo vienas tiekėjas:                                        |                                |       |         |
| Pastabos:                                                               |                                |       |         |
|                                                                         |                                |       |         |